# **IWP Infrared Wireless Programmer** Quick Start Guide

Welcome to your new SensorSwitch<sup>™</sup> IWP Infrared Wireless Programmer! This guide will help you program your TLS Twist-to-Lock Sensors quickly and ensure you understand the programmer's features.

## Get to Know the IWP Programmer

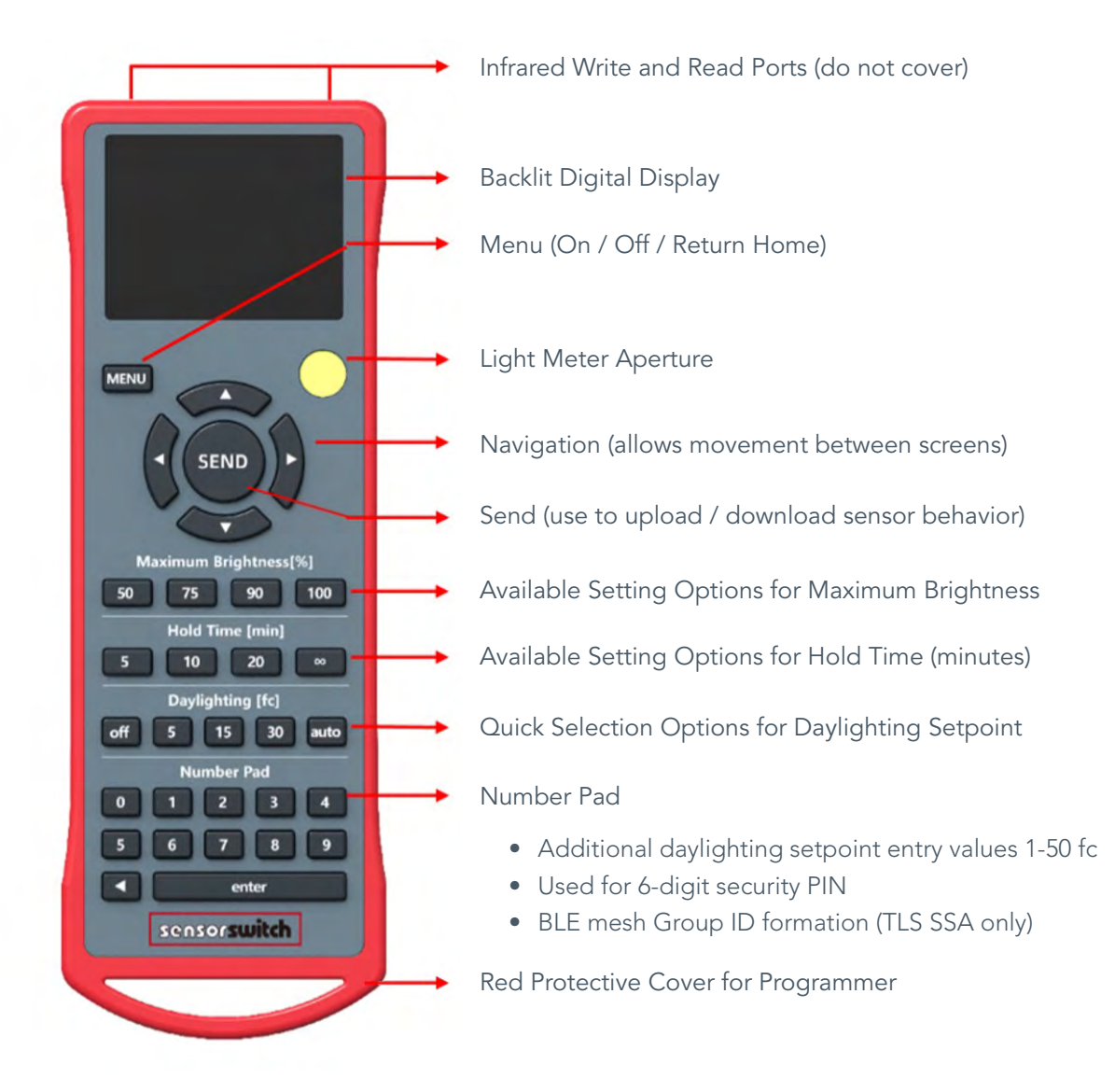

## IWP Infrared Wireless Programmer Quick Start Guide

### How to Use Your Programmer

- Select Menu to turn on the programmer
- The Home Screen allows entry into key programmer functions
- Use the Navigation Arrows to maneuver between screens
- When final selections are made, aim the remote toward the sensor and press **Send** to upload or download the desired action

When luminaires are installed, aim the remote toward the luminaire and press "send" after desired options are chosen.

### **Menu Options**

#### Home Screen

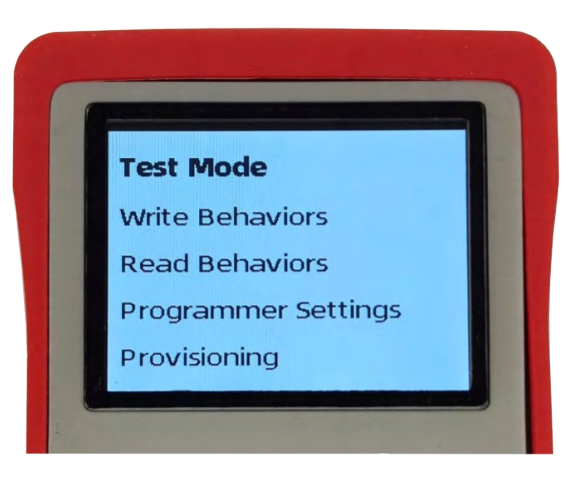

#### TEST MODE: To test your sensor and use measurement features

- Enter Test Mode: Go here to access key features that will test your sensor
- Photocell Meter: Relative photo meter that reads footcandle levels
- Battery Level: Battery level remaining
- Restore Default: Restores sensor back to factory settings

### WRITE BEHAVIORS: To write (upload) program behavior settings

- Max Brightness (%): 50, 75, 90 and 100
- Hold Time (min): 5, 10, 20, and ∞ (infinite selection to disable occupancy detection)
- Daylighting (fc): 1-50 using number pad or frequently used quick selection
- **Group ID (number value):** Assign group number from 1-1000. This option is used in conjunction with "Provisioning" feature (TLS SSA only)
- PIN Stored: If desired, set a 6-digit PIN to secure your sensor

# sensorswitch

### IWP Infrared Wireless Programmer Quick Start Guide

## **READ BEHAVIORS:** To read (download) prior setting values

• Select "Read Behaviors," point at the fixture, and press Send

#### PROGRAMMING SETTINGS: To change programming technology.

- Infrared Programming (default): Uses Infrared (IR) to communicate with the sensor while powered, installed in the luminaire in the space
- **RFID Programming:** Passive Powerless Programming (PPP) Technology allows a sensor to be programmed while unpowered. **See Passive Powerless Programming section below.**

#### **PROVISIONING: For TLS SSA startup**

- Unprovision: Remove device from a provisioned group
- Accept New Device: Add a new device to a provisioned group
- Secure Network Now: Provision a group with the same group ID

#### Passive Powerless Programming (PPP): Program sensors when unpowered (optional)

- Program sensor settings in packaging or on a luminaire in a staging location (fixtures taken out of the box but not vet installed).
- The recess on the back of the programmer's cover fits the TLS Sensor box. Set the programmer on the box when programming the sensor in the package.
- The recess area on the cover has molded rings. Position the sensor (in or out-of-the-box) close to this location while unpowered within 3 inches or direct contact of the device.

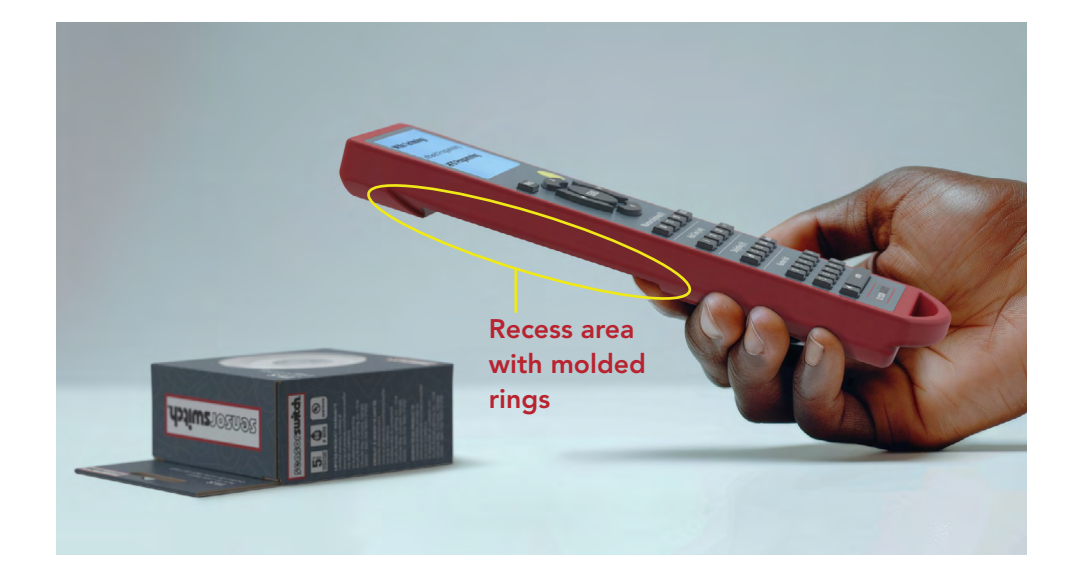

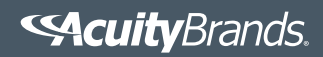